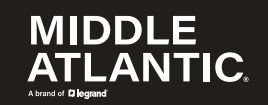

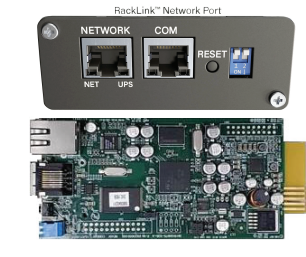

# **NEXSYS**

UPS RackLink<sup>™</sup> Network Card Quick Start Guide 100-00073 RevA

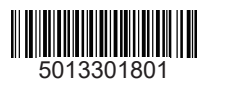

# Feature Set (Continued)

The green LED indicator shows the following network connection statuses:

- ON: Network connection established and the IPv4 address is useable.
- OFF: Not connected to a network.

The vellow LED indicator shows the linking status between the SNMP IPv6 and your UPS as follows:

- Rapid flashing (every 50ms): UPS is linked.
- Slow flashing (every 500ms): UPS is not linked.
- C. Console (COM) Port
- D. Reset Button: When pressed, resets the SNMP card and does not affect the operation of your UPS.
- E. Operation Mode Dip Switches:

**NOTE:** Leave both switches in the Normal Mode position (away from the numerals, as set from the factory).

#### **IMPORTANT SAFETY INSTRUCTIONS - EN**

SAVE THESE INSTRUCTIONS - This manual contains important instructions that should be followed during installation and maintenance of the UPS and batteries. For complete safety instructions, refer to either Line Interactive or Online UPS User Manuals (100-00072 and 100-00092, respectively) at www.legrandav.com. Only use attachments and accessories specified by the manufacturer. · Read all instructions before using the product.

### **INSTRUCTIONS IMPORTANTES SUR LA SÉCURITÉ - FR**

CONSERVER CES INSTRUCTIONS - Ce manuel contient des instructions importantes qui doivent être suivies lors de l'installation et de la maintenance de l'onduleur et des batteries.

Pour obtenir des instructions de sécurité complètes, reportez-vous aux manuels d'utilisation Line Interactive ou Online UPS (100-00072 et 100-00092, respectivement) à www.legrandav.com.

Page 2

Installing the Network Card (If Applicable)

shown.

re-installation.

B

· Utiliser uniquement les accessoires spécifiés par le fabricant. · Lisez toutes les instructions avant d'utiliser le produit

# Supplied Components and Hardware

After carefully opening all product packaging, identify the supplied components and hardware shown. If any pieces are missing or damaged, please report it immediately to Technical Support at av.middleatlantic.techsupport@legrand.com or (866) 977-3901.

Keep the original box in a safe place for future use.

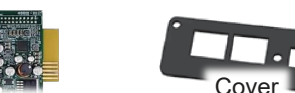

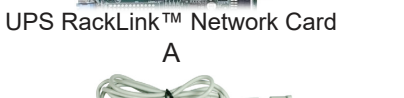

RJ45 to DB9 Cable

C

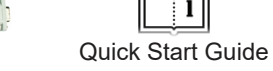

R

NOTE: To order more hardware, contact support at av.middleatlantic.techsupport@legrand.com or (866) 977-3901.

Required Tools • #2 Phillips Screwdriver

WARNING: Use tools with caution and follow all safety protocols. AVERTISSEMENT: Utiliser des outils avec prudence et suivre tous les protocoles de sécurité. Page 3

(|)

**FIGURE C** 

 $\square$ 

 $\square$ 

0

# Understanding Network UPS Access

NOTE: Disable the sleep mode function as shown in this topic to keep your network card on regardless of your UPS power settings.

plugged in and with the unit turned Off, press the Select button to enter the Main Menu. (FIGURE C)

2. Use Up 🔼 and Down V buttons to

scroll and highlight the Configuration main menu option, and then press Select.

3. Scroll and highlight the Service Mode configuration menu option, and press Select.

NOTE: The service mode password is 0000 and is automatically entered on the LCD. Press Select to verify each password character and enter the menu.

5. Scroll and highlight the Sleep Mode service mode menu option, and press Select.

## Feature Set

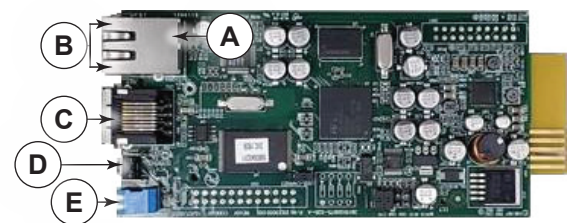

- A. Ethernet Network Port
- B. Ethernet Port LED Indicators: When the Ethernet network port is initializing or upgrading the card's firmware, two LED indicators flash simultaneously and indicate the following statuses:
  - Rapid simultaneous flashing (every 50ms): Initialization or firmware upgrade in progress.
  - Slow simultaneous flashing (every 500ms): Initialization failed.

**NOTE:** When upgrading your firmware, never disconnect the Ethernet or power connections. Doing so may result in data loss or damage to the port.

### Page 4

### Understanding Network UPS Access (Continued)

- 6. Scroll and highlight the Disabled option, and press Select.
- 7. Press the **Cancel** button [8] to exit.

# **Default Administrative Account Settings**

The network card has (IP Address: 192.168.1.201) DHCP: Enabled Admin Username: admin Admin Password: admin

## Locating the Card on Your Network Using DHCP and the Device Discovery Tool

If desired, leave the default DHCP as enabled, connect your workstation to the network card Ethernet port using a straight through RJ45 (Cat-5 or better) Ethernet cable (not provided).

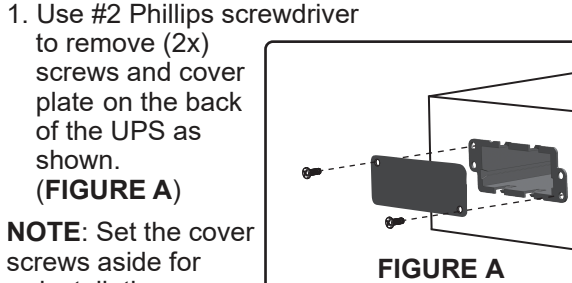

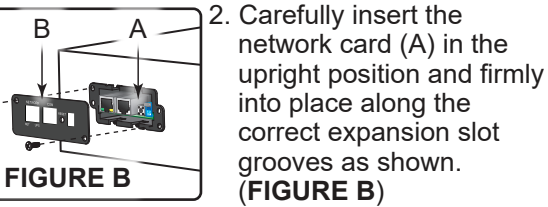

3. Use screwdriver, (2x) cover screws, and attach cover (B) to the opening.

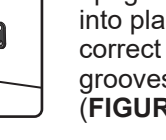

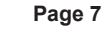

the following default IP address, DHCP ା ତା ତା 🔊 setting, and admin account credentials.

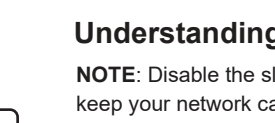

1. Keep vour UPS

#### Locating the Card on Your Network Using DHCP and the Device Discovery Tool (Continued)

Then, you may find the current IP address using the LCD menu (see page 11) or using the RackLink Device Discovery tool and change the device name or IP address as desired.

For more information, refer to the NEXSYS UPS RackLink<sup>™</sup> Network Card User Manual (100-00074) at www.legrandav.com.

Download the Device Discovery tool at https://www.legrandav.com/resources/power-downloads.

#### Configuring a Workstation Static IP Connected Directly to the Network Card or via Switch

Directly connect your workstation to the network card's Ethernet port using a straight through RJ45 (Cat-5 or better) Ethernet cable (not provided) and configure your workstation with a static IP address on the same network as follows.

1. In Windows<sup>™</sup>, go to **Control Panel, Network** and Sharing Center, Ethernet Properties, Internet Protocol Version 4 (TCP/IPv4) Properties.

Page 9

#### Changing the Device Name and IP Address Using the Network Card Web Interface (Continued)

4. After logging in for the first time, the web interface automatically redirects to the System, Administration, User Manager page and forces you to change the default password for each account. (FIGURE F)

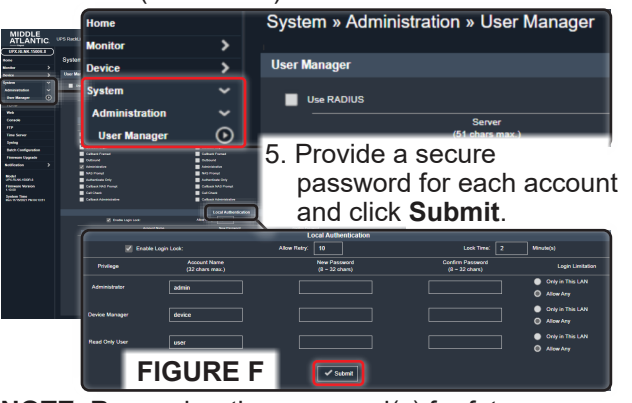

NOTE: Remember the password(s) for future reference.

6. Use the remainder of this guide to change the device name and IP address as desired.

#### Configuring a Workstation Static IP Connected Directly to the Network Card or via Switch

| (Continued)                                            |                                                                          |                                |
|--------------------------------------------------------|--------------------------------------------------------------------------|--------------------------------|
| (Continuea)                                            | Internet Protocol Version 4 (TCP/IPv                                     | r4) Properties X               |
| NOTE: Refer to                                         | neral                                                                    | 192.168.1.201                  |
| documentation<br>provided with your                    | ou can get IP settings assigned au<br>his capability. Otherwise, you nee | 255.255.255.0                  |
|                                                        | C Obtain an IP address automa                                            | 192 . 168 . 1 . 200            |
| the equivalent IPv4                                    | Use the following IP address:                                            |                                |
| properties screen.                                     | ∫ µP address:<br>Sybnet mask:                                            | 192.168.1.201<br>255.255.255.0 |
| 2. Select the Use th                                   | Default gateway:                                                         | 192 . 168 . 1 . 200            |
| following IP                                           | Obtain DNS server address aut                                            | tomatically                    |
| address radio                                          | Use the following DNS server a                                           | iddresses:                     |
| button option and                                      | Preferred DNS server:                                                    | · · ·                          |
| bullon option and                                      | Alternate DNS server:                                                    |                                |
| provide the values<br>as shown.<br>( <b>FIGURE D</b> ) | S Validate settings • FIGU                                               | JRE D Advanced                 |
|                                                        |                                                                          | OK Cancel                      |

### 3. Click OK.

For more information, refer to the NEXSYS UPS RackLink<sup>™</sup> Network Card User Manual (100-00074) at www.legrandav.com.

#### Accessing Your IP Address on the LCD Menu

Use the following steps to view the IP address from the LCD display menu.

Page 10

#### Changing the Device Name and IP Address Using the Network Card Web Interface (Continued)

 Use the navigation menus on the left to access the Device, Management, Configure page change the Device Name as desired and click Submit. (FIGURE G) **Device Discovery** Device » Manag General Settin  $\odot$ Configure Auto-Restar Device Name: UPX-RACK5-NY UPS Buzzer Weekly Schedule /oltage Sensitivit emperature Unit: PF 🗸 **NOTE**: We recommend 🗸 Submit changing the device name FIGURE G on each unit for easier in-person and remote identification purposes.

As shown above, the device name is shown when correctly accessed from the Discovery tool.

The following naming convention provides an example for easy identification by device, enclosure, and location.

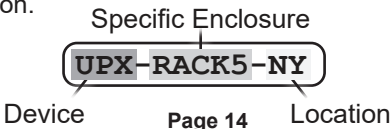

### Accessing Your IP Address on the LCD Menu (Continued)

- 1. If your UPS isn't already on, press the power button on the front panel and hold it until you hear a single beep, and then release. For more information, refer to "Understanding the UPS Power Button" in the NEXSYS Line Interactive UPS User Manual (100-00072) at www.legrandav.com.
- 2. Press the **Select** button 🙆 to enter the Main Menu.
- 3. Use Up 🔼 and Down 💟 buttons to scroll and highlight the Information menu option and then press Select.
- 4. Use Up 🔼 and Down 💟 buttons to scroll and highlight the IP Address menu option, and then press Select.

The IP address appears.

5. Write down the IP address for reference.

#### Changing the Device Name and IP Address Using the Network Card Web Interface

1. Enter the IP address in the IP Address: URL field of your preferred 192.168.1.201 web browser and press Enter. Page 11

Changing the Device Name and IP Address Using the Network Card Web Interface (Continued)

• Access the System > Administration > TCP/IP page, change the IP address as desired and click Submit. (FIGURE H) System » Administration » TCP/IP

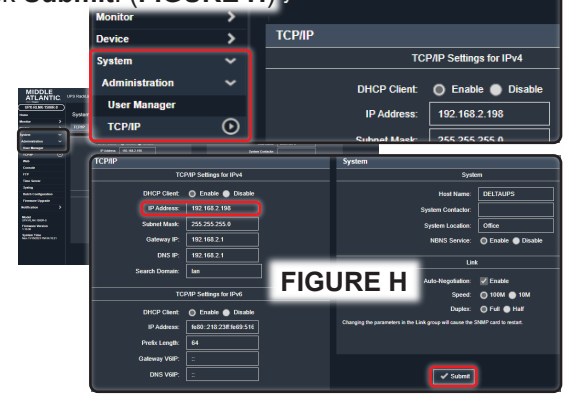

Changing the Device Name and IP Address Using the Network Card Web Interface (Continued)

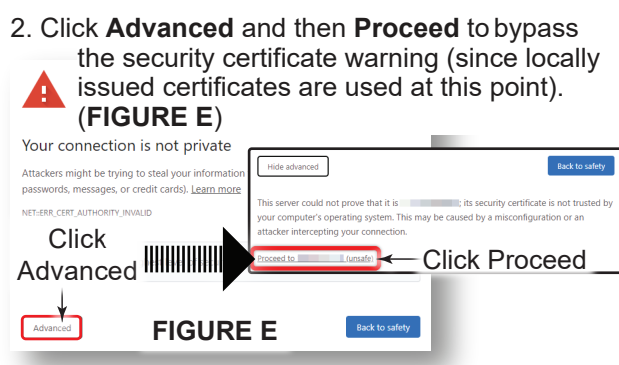

#### The web interface login appears.

3. Log into the web interface with the following default administrative credentials:

NOTE: The default names and passwords for the Administrator, Device Manager, and Read Only User accounts in your web interface respectively, are as shown.

Administrator Username: admin Password: admin **Device Manager** Username: device Password: password Read Only User

Username: user

Password: password

Page 12

### Warranty

For warranty information, refer to www.legrandav.com/policies/warranty\_information.

#### **Contacting Corporate Headquarters**

P: (866) 977-3901 | F: (877) 894-6918 www.legrandav.com av.middleatlantic.techsupport@legrand.com

#### **Contacting Middle Atlantic Canada**

P: (888) 766-9770 | F: (888) 599-5009 ca.middleatlantic.com

av.canada.customerservice@legrand.com

#### United States (US)

Legrand | AV Headquarters 6436 City West Parkway Eden Prairie, MN, 55344, USA

At Legrand AV Inc. we are always listening. Your comments are welcome.

Legrand AV is an ISO 9001 and ISO 14001 Registered Company

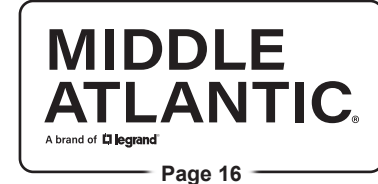